# Программное изделие «Сервер ключевания»

11485466.5014.043

Инструкция по установке и эксплуатации

# Содержание

| 1 | Введение                                                                                   |                                                                                                    | 3 |
|---|--------------------------------------------------------------------------------------------|----------------------------------------------------------------------------------------------------|---|
| 2 | Назначение и                                                                               | условия применения                                                                                                    | 3 |
|   | 2.1 Has<br>2.2 Ver                                                                         | значение системы                                                                                                    |   |
| 3 | Установка про                                                                              | граммного изделия «Сервер ключевания»                                                                                                    | 3 |
| 4 | Удаление прог                                                                              | раммного изделия «Сервер ключевания»                                                                                                    | 3 |
|   | 4.1 3ar<br>4.2 3ar                                                                         | рузка с помощью меню ФПСУ-IР<br>рузка с помощью APM удалённого администратора ФПСУ-IP                                                                                                    | 4 |
| 5 | Описание опер                                                                              | заций                                                                                                    | 8 |
|   | 5.1 Hav<br>5.2 Agu<br>5.2.1<br>5.2.2<br>5.2.3<br>5.2.4<br>5.2.5<br>5.2.6<br>5.2.7<br>5.2.8 | нало работы с программным изделием «Сервер ключевания»<br>министрирование сервера ключевания<br>Добавление таблиц<br>Удаление таблиц<br>Проверка паролей<br>Проверка длин таблиц<br>Просмотр и изменение параметра Heartbeat<br>Создание слотов мастер-ключей<br>Удаление всех слотов и таблиц с мастер-ключами |   |
|   | 5.2.8                                                                                      | полная очистка конфигурационных фаилов                                                                                                    |   |

# 1 Введение

Настоящий документ содержит руководство пользователя по работе с программным изделием «Сервер ключевания» (далее «Сервер ключевания»). Руководство включает в себя справочную информацию по работе программного изделия «Сервер ключевания».

# 2 Назначение и условия применения

# 2.1 Назначение системы

Программное изделие «Сервер ключевания» представляет собой программный модуль, работающий на базе ПАК ФПСУ-IP.

В программном изделии «Сервер ключевания» реализованы следующие основные функции:

- Загрузка и хранение ключей системы ключевания.
- Формирование контрольных значений для системы ключевания.
- Проверка контрольных значений для системы ключевания.

# 2.2 Условия применения системы

Программное изделие «Сервер ключевания» устанавливается на ПАК ФПСУ-IP с программным обеспечением ООО «АМИКОН» версии не ниже 3.20.1.

# 3 Установка программного изделия «Сервер ключевания»

Для того чтобы установить «Сервер ключевания», необходимо следовать инструкции производителя ПАК ФПСУ-IP.

# 4 Удаление программного изделия «Сервер ключевания»

Для того чтобы установить «Сервер ключевания», необходимо следовать инструкции производителя ПАК ФПСУ-IP.

Для установки программного изделия «Сервер ключевания» на ФПСУ-IP необходимы два файла: файл cписка sbmacsrv\_addon.up0 и файл sbmacsrv\_addon.upd, содержащий изменения, разрешённые для данного серийного номера ФПСУ-IP. Перед установкой необходимо проверить контрольные суммы файлов с изменениями.

# 4.1 Загрузка с помощью меню ФПСУ-IP

Для того чтобы установить «Сервер ключевания», необходимо в главном меню ПАК ФПСУ-IP (см. Рисунок 1) выбрать пункт Настройка системы.

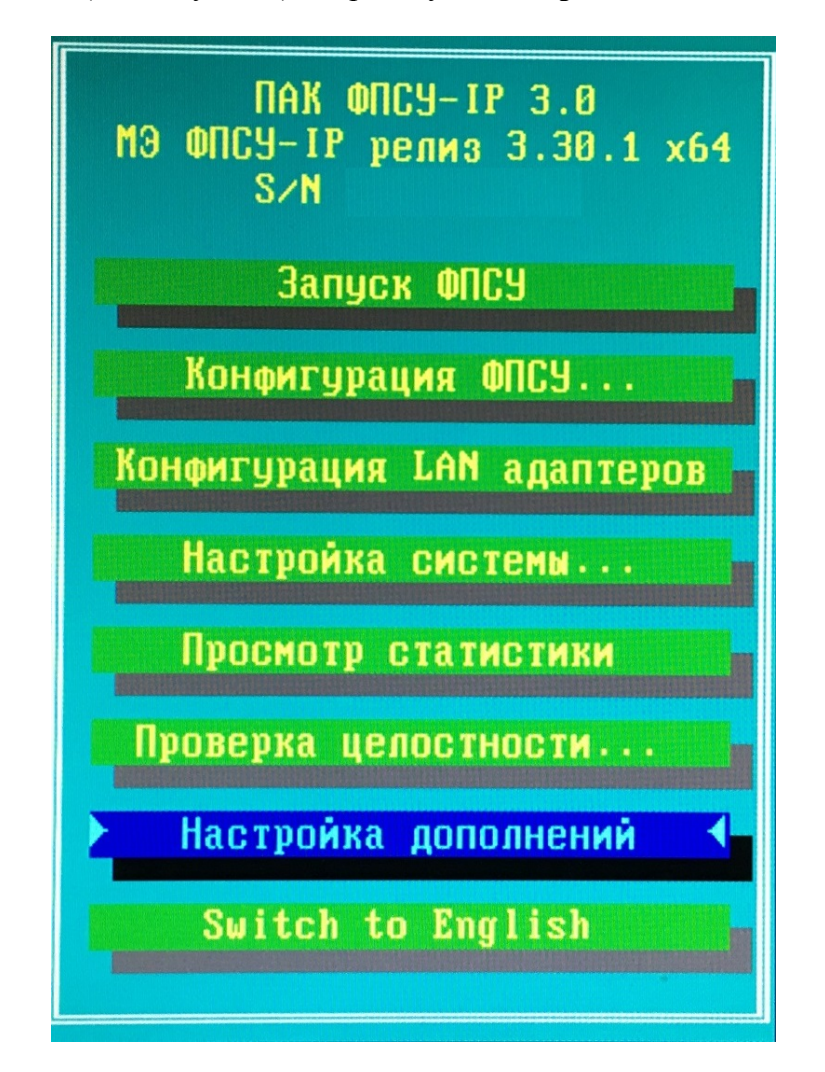

Рисунок 1 – Главное меню ПАК ФПСУ-ІР

В открывшемся меню настройки системы ФПСУ-IP следует выбрать пункт Установка дополнений/изменений (см. Рисунок 2).

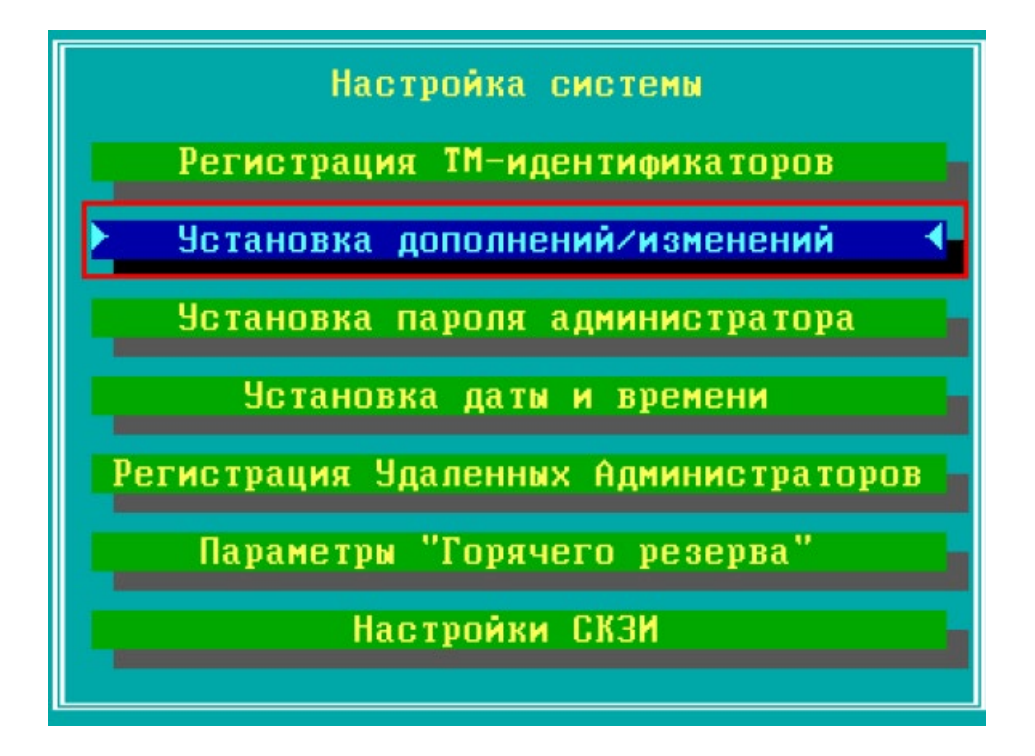

Рисунок 2 – Меню настройки системы ФПСУ-IP

В открывшемся окне выбора следует указать каталог на подключённом к ФПСУ-IP USB-носителе, в котором расположены файлы sbmacsrv\_addon.up0 и sbmacsrv\_addon.upd.

# 4.2 Загрузка с помощью АРМ удалённого администратора ФПСУ-IP

Для того чтобы установить «Сервер ключевания», необходимо в основном окне APM удалённого администратора ФПСУ-IP (см. Рисунок 3) выбрать в списке требуемое ФПСУ-IP и нажать кнопку **Ручное управление**.

|                 |                              |               |              | шьное.            |                          |                                      |                            |
|-----------------|------------------------------|---------------|--------------|-------------------|--------------------------|--------------------------------------|----------------------------|
|                 |                              | ювной)        | осно<br>осно | MI00012           | Firewall s/n             | С. статистики: 0 04ер<br>Адр<br>2.10 | Акт Название<br>+ Firewall |
| 2020 12:24:40.6 | вен с 03.03.20<br>15 информа | акти<br>Панел | вной<br>отов | боты: С<br>:У-IP: | Режим<br>Канал связи с Ф | ПСУ                                  | Список Ф                   |
|                 |                              |               |              | 2.168.0.1         | Адрес                    |                                      |                            |
| 2020 10:58:08)  | ошен 05.03.202               | ек. (опр      | н. 15 се     | связи 24          | Состояние                |                                      |                            |
| лик: <55мсек.   | 36 сек.) откли               | (разница:     | 22:11 (      | .03.2020          | Время ФПСУ-ІР            |                                      |                            |
|                 |                              |               |              | ботает            | Резерв                   |                                      |                            |
|                 | _                            | нд            | соман        | Панел             | Мониторинг:              |                                      |                            |
| ФПСУ-ІР         | Клиенты ФГ                   | ты            | бонент       | 1                 | Состояние                |                                      |                            |
| е портов        | Состояние г                  | ия ПО         | овления      | м о               | Удаленные /              |                                      |                            |
| тистика         | Общ. стати                   |               | ARP          |                   | ЦПУ                      |                                      |                            |
| темы            | Подсисте                     | ревог         | мотр тр      | си П              | Очистить тре             |                                      |                            |
| рафик           | Блок. тра                    | MЭ            | ессии М      | P                 | Пинг от ФПС              |                                      |                            |
|                 |                              |               |              |                   | Управление:              |                                      |                            |
| конфиг          | Сравнить к                   | урации        | онфигу       | ие Из             | Ручное управл            |                                      |                            |
|                 | Статистика                   | онфиг         | чить ко      | риг П             | Установить ко            |                                      |                            |
|                 |                              |               | OPUTA 1      | ES ES             |                          |                                      |                            |
|                 |                              | 11174         | IODHID I     |                   |                          |                                      |                            |
| Опис            |                              | Время         | •            |                   | ΦΠΟΥ-ΙΡ                  |                                      |                            |
|                 |                              |               | i.           | овещен            | 0                        | >                                    |                            |
|                 |                              | Время         |              | овещен            | ФПСУ-ІР                  | »<br>гь запрещенные                  | <<br>Г Не показыва         |

# Рисунок 3 – Основное окно АРМ удалённого администратора ФПСУ-ІР

В открывшемся меню ручного управления выбранным ФПСУ-IP (см. Рисунок 4) необходимо выбрать пункт **Передать изменения/дополнения**.

| Ручное управление ФПСУ-IР - ФПСУ-2 - 10.10.2.1 | × |
|------------------------------------------------|---|
| ФПСУ-2 s/n AMI00015CO (основной)               |   |
| Состояние канала связи с ФПСУ-IP: Готов        |   |
| Получить статистику                            |   |
| Конфигурация                                   |   |
| Получить                                       |   |
| Передать                                       |   |
| Состояние переданной                           |   |
| Ключи                                          |   |
| ЦВК: установка/удаление ключей                 |   |
| Срок использования ключей                      |   |
| ЦГКК: установка/удаление ключей                |   |
| Изменения/дополнения                           |   |
| Передать изменения/дополнения                  |   |
| Состояние переданных                           |   |

### Рисунок 4 – Ручное управление выбранным ФПСУ-IP

В открывшемся окне выбора следует указать каталог, в котором расположены файлы sbmacsrv\_addon.up0 и sbmacsrv\_addon.upd. В открывшемся окне со списком файлов, относящихся к программному обеспечению ФПСУ-IP (\*.up0 и \*.upd), необходимо выбрать нужный файл и нажать клавишу Enter или кнопку Установить (см. Рисунок 5).

| апр. | Файл           | Дата создания файла | Аннотация                | Размер  |  |
|------|----------------|---------------------|--------------------------|---------|--|
|      | ipg-3_0_1e_x86 | 13.07.2016 13:36:32 | ФПСУ-IP v.2.6x->v.3.0.1e | 7885202 |  |
|      | ipg3_0_1e_x86  | 13.07.2016 13:36:32 | ФПСУ-IP v.3.0.1е         | 7885202 |  |
|      | upd_m08        | Неизвестно          |                          | 0       |  |
|      |                | 1014                |                          |         |  |

#### Рисунок 5 – Выбор устанавливаемого ПО

После ряда служебных сообщений о передаче файла откроется окно запроса времени активизации (см. Рисунок 6).

| 13.02.2013    | 10:28:56 | ÷   |
|---------------|----------|-----|
| Активизироват | ь —      |     |
| 13.02.2013    | 10:28:56 | ÷ 2 |

### Рисунок 6 – Окно запроса времени активизации

Далее следует выбрать дату и время активизации и нажать кнопку Установить.

# 5 Описание операций

# 5.1 Начало работы с программным изделием «Сервер ключевания»

Для начала работы с программным изделием «Сервер ключевания» следует запустить ПАК ФПСУ-IP, на котором установлен «Сервер ключевания».

# 5.2 Администрирование сервера ключевания

Для того чтобы изменить параметры работы сервера ключевания, в главном меню ПАК ФПСУ-IP (см. Рисунок 1) необходимо выбрать пункт **Настройка дополнений**. В открывшемся меню настройки дополнений (см. Рисунок 7) следует выбрать пункт **Все Подсистемы Инфокрипт**.

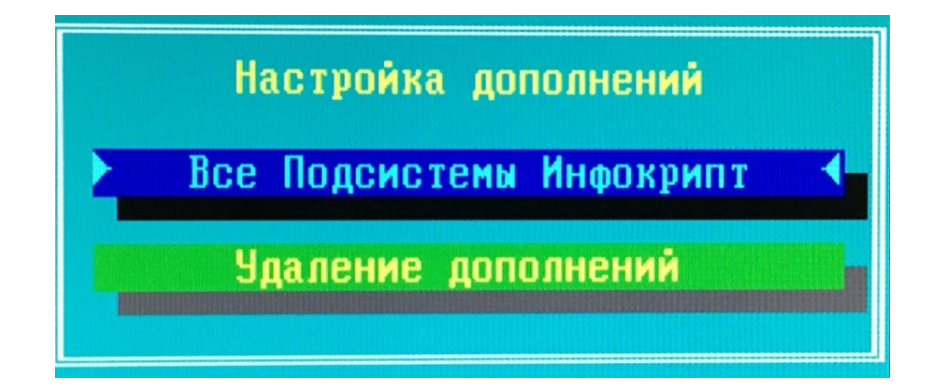

#### Рисунок 7 – Меню настройки дополнений

В открывшемся меню выбора подсистемы (см. Рисунок 8) необходимо выбрать пункт **3. СерверКлючевания sbmacsrv**.

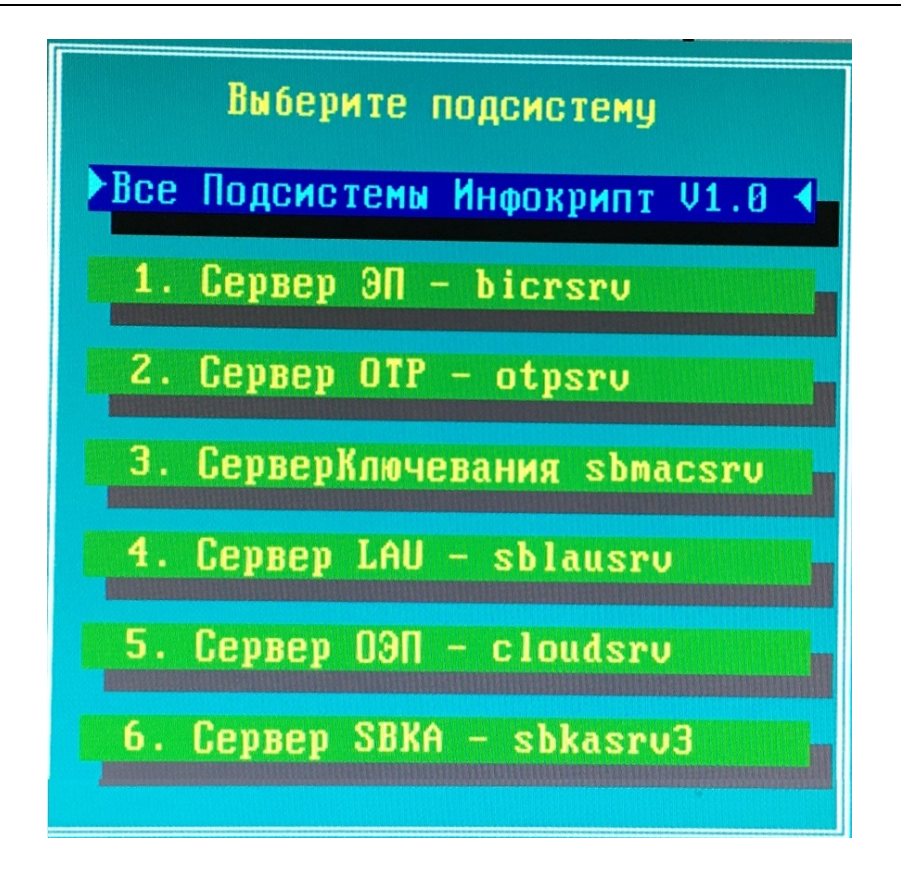

### Рисунок 8 – Меню выбора подсистемы

После появления соответствующего предложения (см. Рисунок 9) необходимо приложить к контактному устройству считывателя информации таблетку, на которой записан ключ главного администратора ПАК ФПСУ-IP.

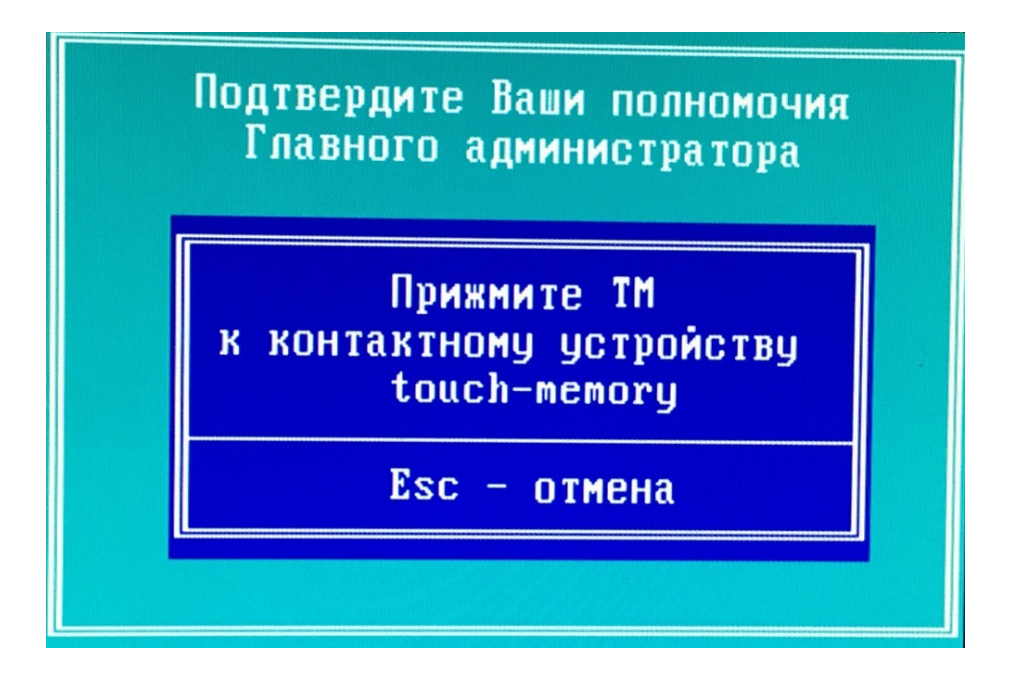

Рисунок 9 – Предложение подтвердить полномочия главного администратора ПАК ФПСУ-IP

Если аутентификация в качестве главного администратора ПАК ФПСУ-IР прошла успешно, в открывшемся окне будет отображён список загруженных таблиц ключевания и список возможных действий администратора сервера ключевания (см. Рисунок 10).

| SBM  | ACSRV Утилита управления ключевыми таблицами V1.7.3 (С) ИнфоКрипт 16/03/2015 |
|------|------------------------------------------------------------------------------|
| Home |                                                                              |
| HOM  |                                                                              |
| 1    | T1 file Tue Feb 22 13:49:55 2022                                             |
|      |                                                                              |
| 0.   | Выход                                                                        |
| 1.   | Добавить таблицу/слот                                                        |
| 2.   | Удалить таблицу/слот                                                         |
| 3.   | Удалить все таблицы                                                          |
| 4    |                                                                              |
| 5.   | Проверить длины таблиц                                                       |
| 6.   | Параметры Heartbeat                                                          |
| 7.   | Для всех таблиц создать слоты мастер-ключей                                  |
| 8.   | Удалить все слоты и таблицы с мастер-ключами                                 |
| 9.   | Полная очистка конфигурационных файлов                                       |
| >>>  |                                                                              |
|      |                                                                              |

Рисунок 10 – Окно администрирования сервера ключевания

# 5.2.1 Добавление таблиц

Для того чтобы добавить таблицу, необходимо ввести цифру 1 в окне администрирования сервера ключевания (см. Рисунок 10).

Далее необходимо последовательно ввести код добавляемой таблицы (не более 8 символов), имя файла, из которого будет загружена таблица и пароль (см. Рисунок 11).

Удалить все таблицы 4. Проверить пароли 5. Проверить длины таблиц Параметры Heartbeat 6. 7. Для всех таблиц создать слоты мастер-ключей 8. Удалить все слоты и таблицы с мастер-ключами Полная очистка конфигурационных файлов 9. >>> 1Введите цифру 0 для слота с обычными ключами, или введите # для слота с мастер-ключами: 0 Введите код новой таблицы (имя слота) (<= 8 символов): <u>I</u>I Введите имя файла с новой таблицей (например, a:\filename.ext) Для предварительно загруженных таблиц введите kt2\filename.ext Нажмите ENTER для загрузки многотомного ARJ архива из a:\ в каталог kt2\\*.\* Нажмите ESC для резервирования слота и ввода пароля для загрузки по сети Введите имя:а:\00000000.TBL Пароль проверен, файл копируется... Таблица добавлена Нажмите ENTER для продолжения.

Рисунок 11 – Добавление таблицы

#### 5.2.2 Удаление таблиц

Для того чтобы удалить таблицу, необходимо ввести цифру 2 в окне администрирования сервера ключевания (см. Рисунок 10).

Далее необходимо последовательно ввести номер удаляемой таблицы и букву У для подтверждения удаления таблицы (см. Рисунок 12). Для отказа от удаления следует ввести любой другой символ.

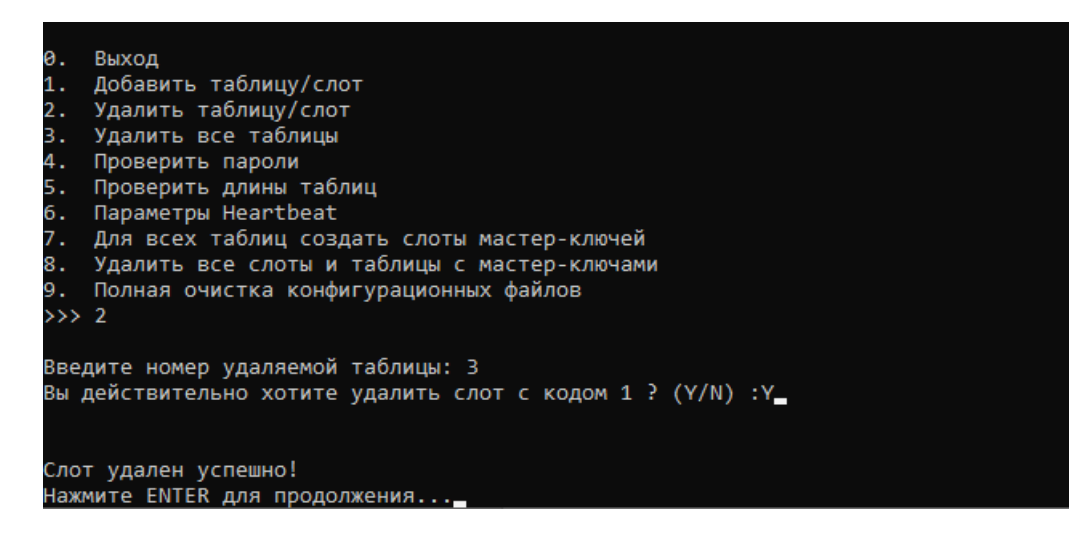

Рисунок 12 – Удаление таблицы

Для того чтобы удалить сразу все таблицы, необходимо ввести цифру 3 в окне администрирования сервера ключевания (см. Рисунок 10).

Далее необходимо ввести букву Y для подтверждения удаления всех таблиц (см. Рисунок 13). Для отказа от удаления следует ввести любой другой символ.

| 0.   | Выход                                        |
|------|----------------------------------------------|
| 1.   | Добавить таблицу/слот                        |
| 2.   | Удалить таблицу/слот                         |
| з.   | Удалить все таблицы                          |
| 4.   | Проверить пароли                             |
| 5.   | Проверить длины таблиц                       |
| 6.   | Параметры Heartbeat                          |
| 7.   | Для всех таблиц создать слоты мастер-ключей  |
| 8.   | Удалить все слоты и таблицы с мастер-ключами |
| 9.   | Полная очистка конфигурационных файлов       |
| >>>  | 3                                            |
| Вы : | хотите удалить все таблицы ? (Y/N) :Y        |
| Bce  | таблицы удалены!!!                           |
| Наж  | мите ENTER для продолжения                   |

Рисунок 13 – Удаление всех таблиц

## 5.2.3 Проверка паролей

Для того чтобы проверить все пароли, необходимо ввести цифру 4 в окне администрирования сервера ключевания (см. Рисунок 10).

В результате на экране будет выведен список таблиц с результатами проверки их паролей (см. Рисунок 14).

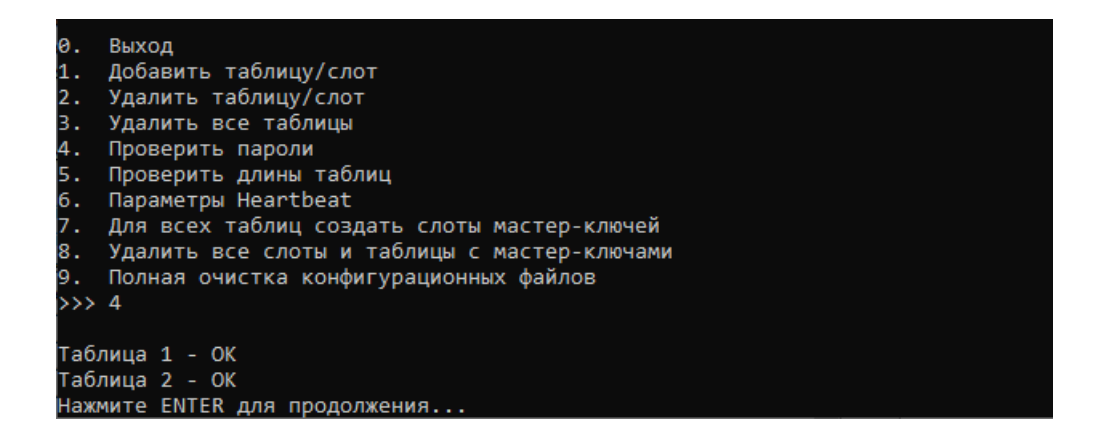

Рисунок 14 – Проверка паролей

#### 5.2.4 Проверка длин таблиц

Общая длина всех таблиц не должна превышать 60 750 000 байт.

Для того чтобы проверить все длины таблиц, необходимо ввести цифру 5 в окне администрирования сервера ключевания (см. Рисунок 10). В результате на экране будет выведен список длин таблиц и результат проверки их суммарной длины (см. Рисунок 14).

| 0.   | Выход                                                    |
|------|----------------------------------------------------------|
| 1.   | Добавить таблицу/слот                                    |
| 2.   | Удалить таблицу/слот                                     |
| з.   | Удалить все таблицы                                      |
| 4.   | Проверить пароли                                         |
| 5.   | Проверить длины таблиц                                   |
| 6.   | Параметры Heartbeat                                      |
| 7.   | Для всех таблиц создать слоты мастер-ключей              |
| 8.   | Удалить все слоты и таблицы с мастер-ключами             |
| 9.   | Полная очистка конфигурационных файлов                   |
| >>>  | 5                                                        |
|      |                                                          |
| Таб, | пицы 11: накопленная длина = 122768                      |
| Таб, | пицы 12: накопленная длина = 245536                      |
| 06ща | ая длина всех таблиц не должна превышать 60,750,000 байт |
| Дли  | ны таблиц в допустимом диапазоне - Ok!                   |
| Нажи | иите ENTER для продолжения                               |

Рисунок 15 – Проверка длин таблиц

#### 5.2.5 Просмотр и изменение параметра Heartbeat

Для того чтобы просмотреть или изменить значение параметра Heartbeat, необходимо ввести цифру 6 в окне администрирования сервера ЭП (см. Рисунок 10) и нажать клавишу Enter.

В результате на экране будет выведена информация о текущем значении параметра Heartbeat и вопрос «Хотите изменить Heartbeat?».

Для подтверждения изменения значение параметра Heartbeat необходимо ввести букву Y и нажать клавишу Enter. Для отказа от изменения значения параметра Heartbeat следует ввести любой другой символ и нажать клавишу Enter.

Если была введена буква Y, после появления соответствующего предложения необходимо ввести новое значение параметра Heartbeat в секундах (0 означает отмену действия параметра Heartbeat), и нажать клавишу Enter.

При успешном изменения значение параметра Heartbeat появится соответствующее сообщение (см. Рисунок 16).

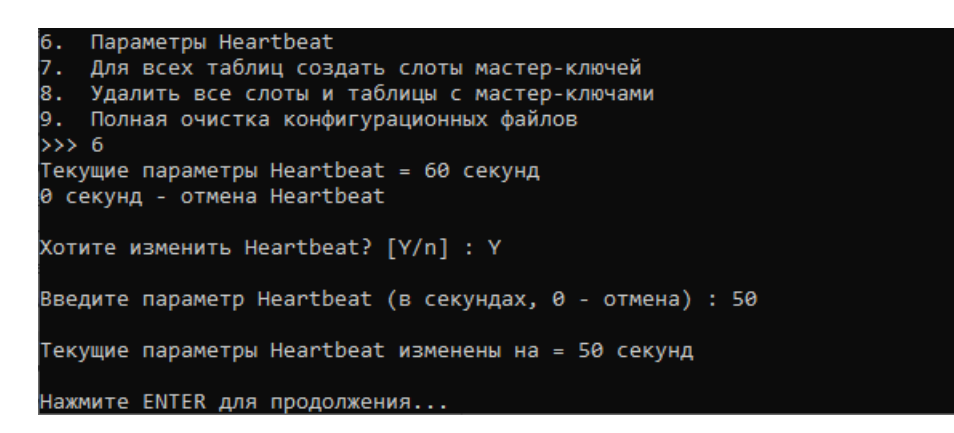

Рисунок 16 – Изменение значение параметра Heartbeat

#### 5.2.6 Создание слотов мастер-ключей

Для того чтобы создать слоты мастер-ключей для всех таблиц, не имеющих мастер-ключей, необходимо ввести цифру 7 в окне администрирования сервера ЭП (см. Рисунок 10) и нажать клавишу Enter.

Для подтверждения создания слотов мастер-ключей необходимо ввести букву Y и нажать клавишу Enter. Для отказа от создания слотов мастер-ключей следует ввести любой другой символ и нажать клавишу Enter.

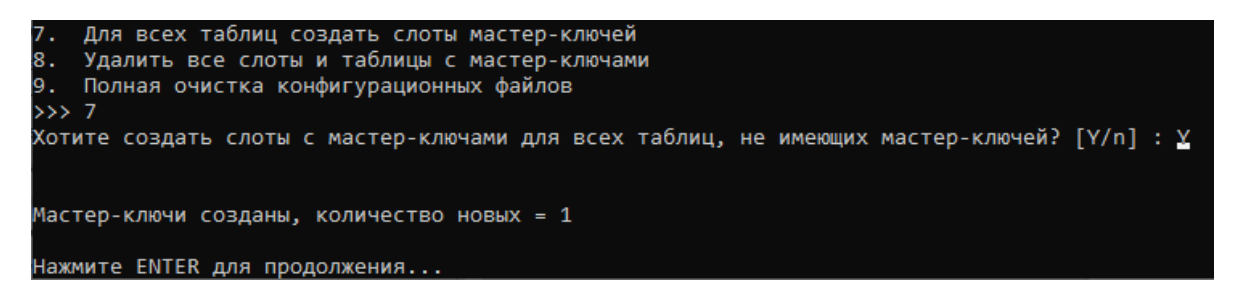

Рисунок 17 – Создание слотов мастер-ключей

#### 5.2.7 Удаление всех слотов и таблиц с мастер-ключами

Для того чтобы удалить все слоты и таблицы с мастер-ключами, необходимо ввести цифру 8 в окне администрирования сервера ЭП (см. Рисунок 10) и нажать клавишу Enter.

Для подтверждения удаления всех слотов и таблиц с мастер-ключами необходимо ввести букву Y и нажать клавишу Enter. Для отказа от удаления следует ввести любой другой символ и нажать клавишу Enter.

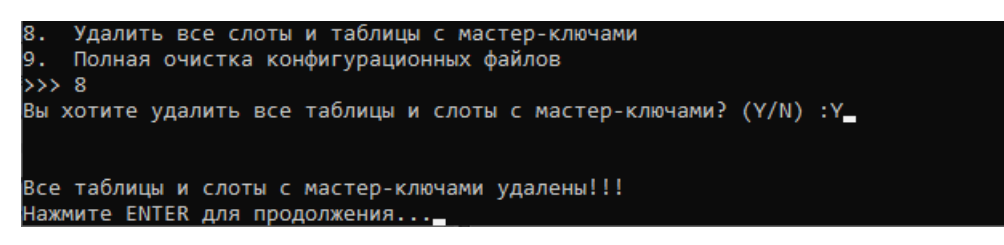

Рисунок 18 – Удаление всех слотов и таблиц с мастер-ключами

#### 5.2.8 Полная очистка конфигурационных файлов

Для того чтобы очистить все конфигурационные файлы, необходимо ввести цифру 9 в окне администрирования сервера ЭП (см. Рисунок 10) и нажать клавишу Enter.

Для подтверждения очистки всех конфигурационных файлов необходимо ввести букву Y и нажать клавишу Enter. Для отказа от очистки следует ввести любой другой символ и нажать клавишу Enter.

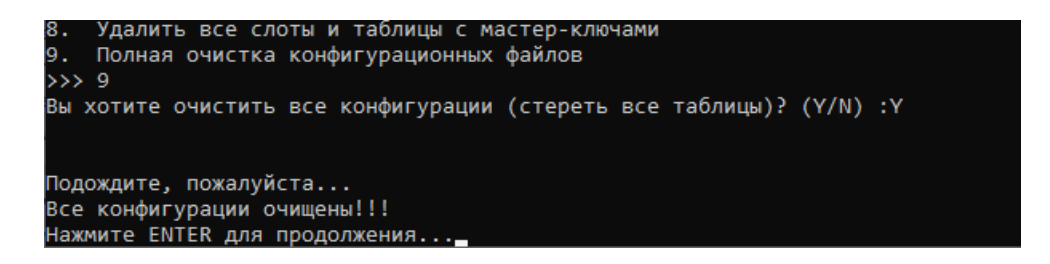

Рисунок 19 – Полная очистка конфигурационных файлов